### Manuale per

Proiettore Acer serie XD1150/XD1150D/ XD1250/XD1250D

### Istruzioni per lo smaltimento

Non gettare questo dispositivo elettronico nell'immondizia per lo smaltimento. Per ridurre l'effetto inquinante e assicurare la massima protezionedell'ambiente circostante, procedere al riciclo.

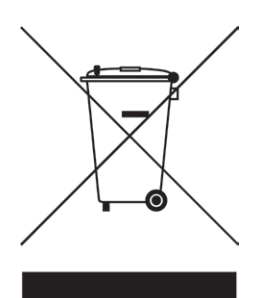

#### USA

Per i prodotti elettronici che includono un monitor o un display LCD/CRT o unalampada al mercurio ad alta pressione:

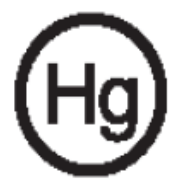

La lampada (o le lampade) all'interno di questo prodotto, contengono mercurioe devono essere riciclate o smaltite secondo le leggi locali e nazionali. Per ulterioriinformazioni, contattare Electronic Industries Alliances al sito www. eiae.org. per le informazioni specifiche sullo smaltimento delle lampade, verificaresu www.lamprecycle.org.

### acer Indice

| Avvertenze per l'uso<br>Precauzioni                   | .2<br>.2<br>.4<br>.4<br>.5 |
|-------------------------------------------------------|----------------------------|
| Precauzioni                                           | 2<br>4<br>.4<br>.5         |
|                                                       | .4<br>.4<br>.5             |
| IIntroduzione                                         | .4<br>.5                   |
| Caratteristiche del prodotto                          | .5                         |
| Contenuto della confezione                            |                            |
| Panoramica del prodotto                               | .6                         |
| Unità principale                                      | 6                          |
| Panello controllo                                     | 7                          |
| Porte di connessione                                  | 8                          |
| Telecomando                                           | 9                          |
| Installazione                                         | 0                          |
| Connessione del proiettore                            | 10                         |
| Accendere/spegnere il proiettore                      | 11                         |
| Accendere il proiettore                               | 11                         |
| Spignere II prolettore                                | 12                         |
| Regolazione dell'immagine projettata                  | 12                         |
| Regolazione dell'altezza del projettore               | 13                         |
| Regolazione dello zoom/messa a fuoco del proiettore   | 14                         |
| Regolazione delle dimensioni dell'immagine proiettata | 14                         |
| Controlli utente                                      | 15                         |
| Pannello di controllo e telecomando                   | 15                         |
| Menu Visualizzati su schermo (OSD)                    | 19                         |
| Istruzioni per l'uso                                  | 19                         |
| Colore (Modalità Computer / Video)                    | 20                         |
| Immagine(Modalità Computer / Video)                   | 22                         |
| Gestione (Modalità Computer / Video)                  | 24                         |
| Audio (Modalità Computer / Video)                     | 31<br>22                   |
| Lingua (Modalità Computer / Video)                    | 32<br>33                   |
|                                                       |                            |
| Appendici                                             | 94<br>24                   |
| Sotituzione della lampada                             | 38                         |
| Specifiche                                            | 30                         |
| Modalità compatibili                                  | 40                         |
| Note sulla normativa e sulla sicurezza                | 41                         |

### acer Avvertenze per l'uso

### Precauzioni

Si prega di seguire tutte le avvertenze, precauzioni e istruzioni per la manutenzione come indicato in questo manuale d'uso per prolungare almassimo la vita di esercizio di questa apparecchiatura.

| Avvertenza- | guardare direttamente nell'obiettivo. L'intensità<br>della luce può provocare lesioni agli occhi.                                                                                                    |
|-------------|----------------------------------------------------------------------------------------------------|
| Avvertenza- | Per ridurre il rischio di incendio o folgorazione,<br>nonesporre questa apparecchiatura alla pioggia o u<br>all'midità.                                                                                                    |
| Avvertenza- | Non aprire o smontare il prodotto poiché questo<br>può provocare il rischio di folgorazione.                                                                                                    |
| Avvertenza- | Quando si procede alla sostituzione della lampada,<br>si prega di lasciare raffreddare l'apparecchiaturae<br>seguire attentamente le istruzioni fornite per<br>lasostituzione.                                                                                                    |
| Avvertenza- | Questa apparecchiatura è in grado di rilevarela<br>durata di esercizio della lampada. Si prega<br>disostituire la lampada quando vengono<br>visualizzati irelativi messaggi di avvertenza                                                                                                    |
| Avvertenza- | Dopo la sostituzione del modulo lampada<br>resettarela funzione "Ripristino ore lampadina." dal<br>menu suschermo "Gestione" (consultare pagina 26)                                                                                                    |
| Avvertenza- | Prima di spegnere l'apparecchiatura lasciare<br>infunzione la ventola di raffreddamento per<br>alcuniminuti.                                                                                                    |
| Avvertenza- | Quando si collega il proiettore a un computer, siprega di accendere prima il proiettore.                                                                                                    |
| Avvertenza- | Non utilizzare il coperchio dell'obiettivo mentre ilproiettore è in uso.                                                                                                    |
| Avvertenza- | Quando la lampada ha terminato il suo ciclo<br>vitale,si brucia emettendo un forte rumore.<br>Quandosi verifica questa eventualità, non sarà<br>possibileaccendere il proiettore prima della<br>sostituzionedella lampada. Per sostituire la<br>lampada, seguire leprocedure riportate nella<br>sezione "Sostituzione della lampada". |

# Avvertenze per l'uso

#### Da fare:

- Spegnere l'apparecchiatura prima di procedere con la pulizia.
- Usare un panno morbido inumidito con detergente nonaggressivo per pulire l'alloggiamento del display.
- Staccare la presa di alimentazione dalla presa CA quandol' apparecchiatura non viene usata per un periodo prolungatodi tempo.

#### Da non fare:

- Bloccare le feritoie e aperture dell'unità fornite per laventilazione.
- Usare prodotti detergenti abrasivi, cere o solventi per la puliziadell' unità.
- Usare nelle seguenti condizioni:
  - Un ambiente eccessivamente caldo o umido.
  - Aree suscettibili ad un accumulo eccessivo di polvere esporco.
  - Vicino a qualsiasi dispositivo generante un forte campomagnetico.
  - Posizionato alla luce diretta del sole.

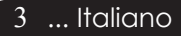

### Caratteristiche del prodotto

Questo prodotto è un proiettore XGA (XD1250/XD1250D) /SVGA (XD1150/XD1150D) Single Chip 0,55" DLP<sup>®</sup>. Le sue eccezionali caratteristiche sono le seguenti:

- Reale XGA, 1024 x 768 pixel indirizzabili (per XD1250/ XD1250D)
   Reale SVGA, 800 x 600 pixel indirizzabili (per XD1150/ XD1150D)
- Tecnologia chip singolo DLP<sup>®</sup>
- Compatibile con NTSC3.58/NTSC4.43/PAL/SECAM e HDTV(480i/p, 576i/p, 720p,1080i)
- Tasto Acer Empowering potente e di facile uso, che include: Acer eView Management, Acer eTimer Management ed Acer eOpening Management.
- Collegamento DVI High-tech per segnale digitale confunzione HDCP e supporta DVI 480p, 576p, 720p e 1080i (XD1150D/ XD1250D)
- Telecomando completo di tutte le funzioni
- Correzione Keystone digitale avanzato e re-scaling dell' immagine a tutto schermo di alta qualità
- Pannello di controllo di facile utilizzo
- Compressione SXGA+, SXGA e ridimensionamento VGA, SVGA. (per XD1250/XD1250D)
  - Compressione SXGA, XGA e ridimensionamento VGA. (per XD1150/XD1150D)
- Compatibile Mac

### Contenuto della confezione

La dotazione di questo proiettore è composta dai prodottiriportati di seguito. Controllare la propria confezione per assicurarsi che l'unità sia completa. Rivolgersiimmediatamente al rivenditore nel caso dovesserosmancare componenti.

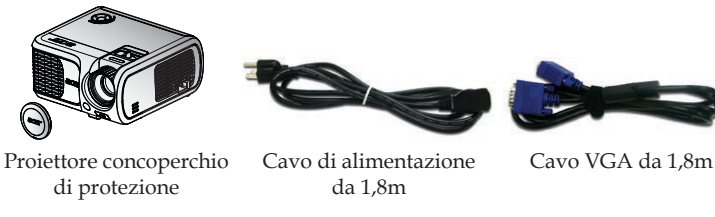

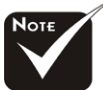

XD1150D, XD1250D.

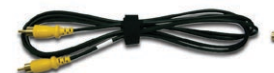

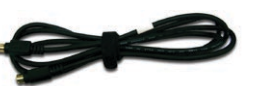

Cavo S -Video Cable da 1,8m (\*)

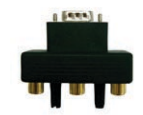

Adattatore d VGA Componente/ HDTV (\*)

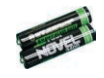

Batteria x 2

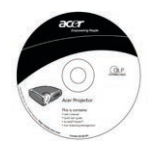

Guida utente

\*(\*): Solamente per

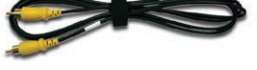

Cavo video composito da 2,0m

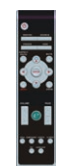

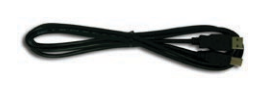

Cavo USB da 1,8m (\*)

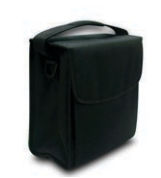

Borsa per il trasporto

Telecomando

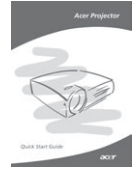

Guida rapida

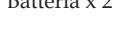

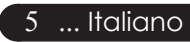

### Panoramica del prodotto

### Unità principale

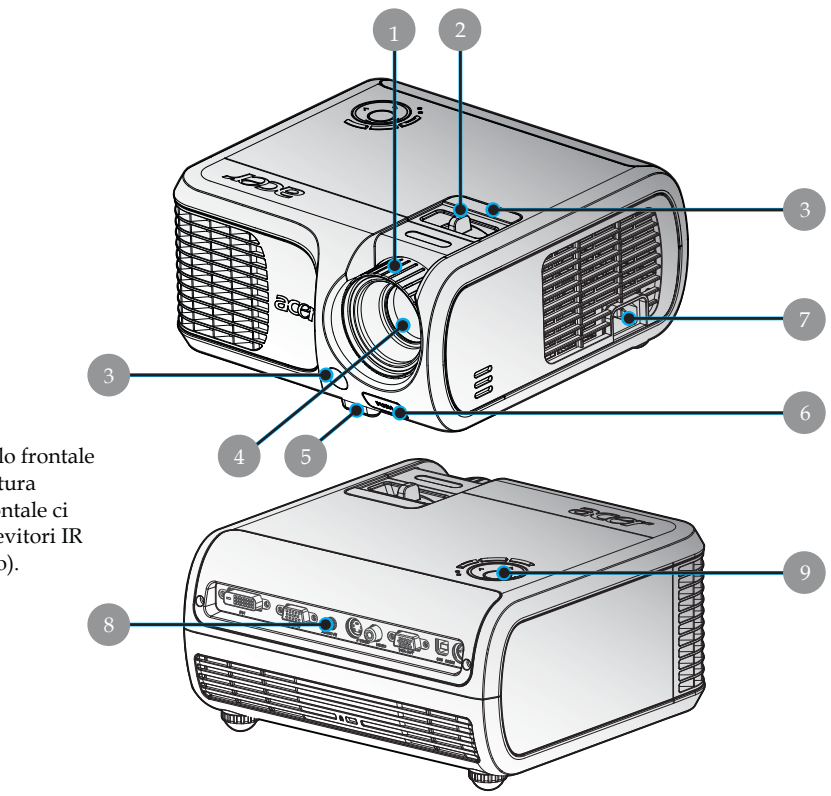

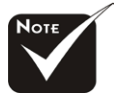

Sul pannello frontale e sulla copertura superiore frontale ci sono due ricevitori IR (telecomando).

- 1. Anello messa a fuoco
- 2. Anello zoom
- 3. Ricevitore del telecomando
- 4. Obiettivo Zoom
- 5. Piede di elevazione
- 6. Pulsante di elevazione
- 7. Connettore alimentazione
- 8. Porte di connessione
- 9. Pannello Controllo

### Panello controllo

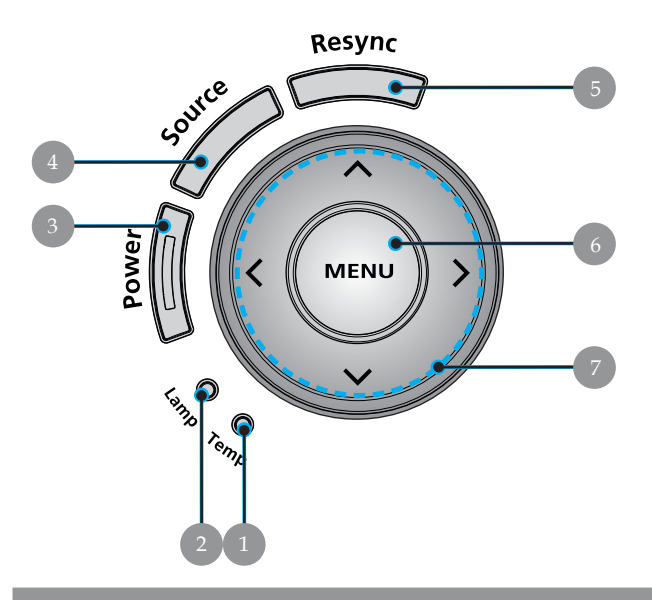

- 1. LED di segnalazione temperatura
- 2. LED di segnalazione lampada
- 3. Alimentazione e LED (LED alimentazione)
- 4. Sorgente
- 5. Risincronizzazione
- 6. Menu
- 7. Quattro Tasti direzionali di selezione

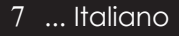

### Porte di connzessione

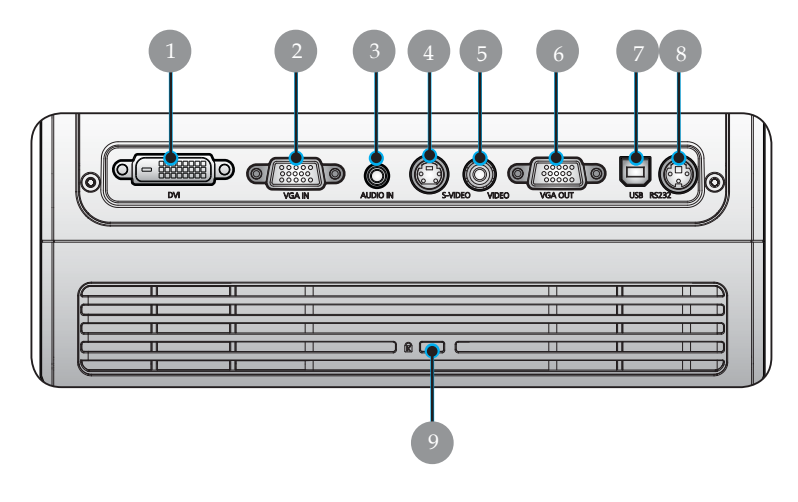

- 1. Connettore ingresso DVI (per segnale digitale con funzione HDCP)(\*)
- 2. Connettore d'input VGA (segnale analogico PC / HDTV / video componente)
- 3. Connettore di ingresso Audio(\*)
- 4. Connettore di ingresso S-Video
- 5. Connettore di ingresso Video Composito
- 6. Connettore di uscita circuito monitor (Uscita VGA)(\*)
- 7. Connettore di ingresso USB
- 8. Connettore RS232(\*)
- 9. Porta a blocco Kensington<sup>TM</sup>

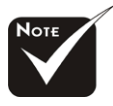

\* (\*): Solamente per XD1150D/ XD1250D.

### Telecomando

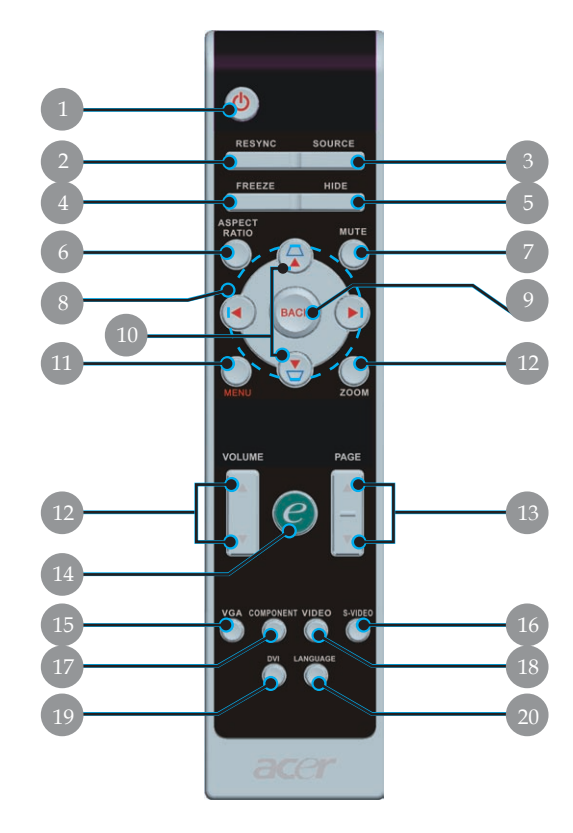

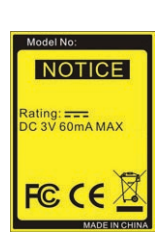

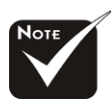

 (\*): La funzione non è supportata da XD1150/XD1250.

- 1. Accensione
- 2. Risincronizzac
- 3. Sorgente
- 4. Fermo Immagine
- 5. Nascondi
- 6. Rapporto di visualizzazione
- 7. Mute (\*)
- 8. Quattro tastidirezionali per la selezione
- 9. Indietro
- 10. Distorsione +/-
- 11. Menu
- 12. Volume +/- (\*)

- 13. Pagina Precedente/ Pagina Prossima
- 14. Tasto empowering
- 15. VGA
- 16. S-Video
- 17. Video componente
- 18. Video composito
- 19. DVI
- 20. Lingua

### **Connessione del proiettore**

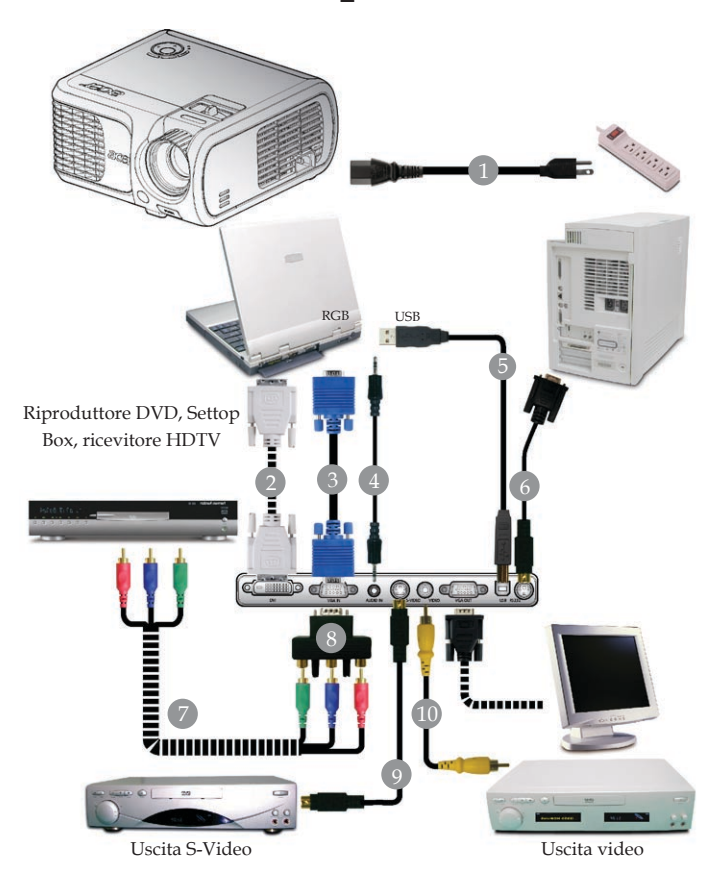

| 1  |                                                     |
|----|-----------------------------------------------------|
| 2  | Cavo DVI (Accessorio optional)                      |
| 3  |                                                     |
| 4  | Cavo Audio Jack/Jack (Accessorio optional)          |
| 5  | Cavo USB (XD1150D/XD1250D)                          |
| 6  | Cavo RS232(Accessorio optional)                     |
| 7  |                                                     |
| 8  | Adattatore d VGA Componente/ HDTV (XD1150D/XD1250D) |
| 9  |                                                     |
| 10 |                                                     |

Per garantire il corretto funzionamento del proiettore con ilproprio computer, assicurarsi che la modalità di visualizzazionesia sincronizzabile con il proiettore. Si prega di consultare lasezione "Modalità compatibili" riportata a pagina 40.

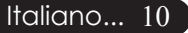

### Accendere/spegnere il proiettore

### Accendere il proiettore

- 1. Rimuovere il coperchio di protezione dall'obiettivo.
- 2. Assicurarsi che il cavo di alimentaizone e il cavo del segnalesiano ben collegati. Il LED accensione lampeggia di colore **rosso**.
- 3. Accendere la lampada premendo il pulsante "Power(Accensione)" nel pannello di controllo.<sup>2</sup> Il "LED accensione" diventa dicolore **blu**.
- 4. Accendere l'apparecchiatura alla sorgente (computer,portatile, lettore video, ecc...) Il proiettore rilevaautomaticamente la sorgente.
- Se lo schermo visualizza icone di "Look (Blocco)" e "Source (Sorgente)", significa che il proiettore si blocca su questo tipo di origine e che tale tipo d'input non c'è nel segnale trovato.
- Se viene visualizzato il messaggio "NO signal (Nessun Segnale)" , verificare laconnessione dei cavi del segnale.
- Quando si connettono più sorgenti contemporaneamente, usare ilpulsante "Source (Sorgente)" del pannello di controllo per passare da unasorgente all'altra.

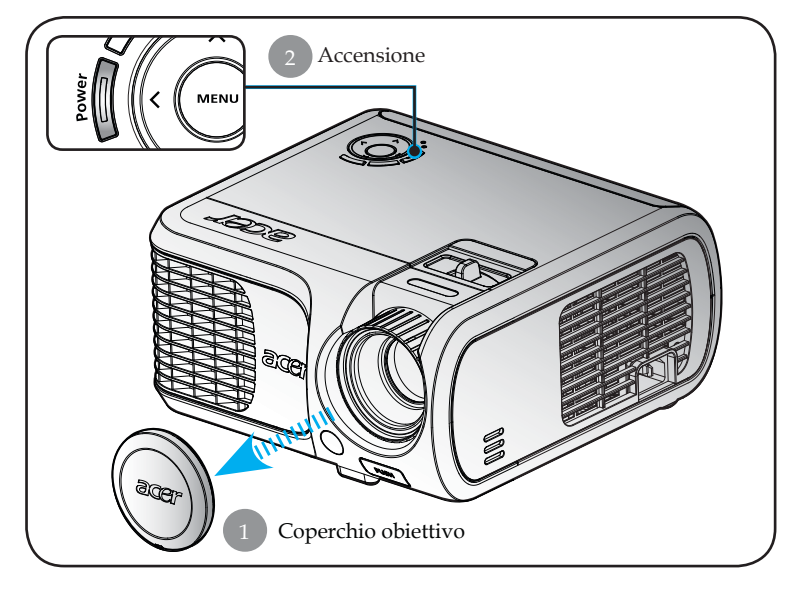

11 ... Italiano

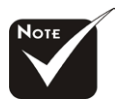

Accendere il proiettore prima di accendere la sorgente.

### Spegnere il proiettore

- 1. Premere il tasto "Power (Accensione)" per spegnere la lampada delproiettore, viene visualizzato il messaggio "Premere di nuovo iltasto di accensione per completare la procedura di spegnimento. Attenzione: NON togliere l'alimentazione mentre la ventola delproiettore è in funzione. " sullo schermo del proiettore. Premeredi nuovo il tasto "Power (Accensione)" per confermare, altrimenti ilmessaggio scompare dopo 5 secondi.
- 2. Le ventole di raffreddamento continuano a funzionare per circa 30 secondi durante il ciclo di raffreddamento e il LED dell' alimentazione lampeggia in **rosso velocemente**. Quandoil LED dell'alimentazione lampeggia lentamente, significa ilproiettore è entrato in modalità standby. Se si intende riaccendereil proiettore, occorre attendere fino al completamento del ciclodi raffreddamento e l'attivazione della modalità di standby delproiettore. Una volta attivata la modalità standby, basta premereil tasto "Power (Accensione)" per riavviare il proiettore.
- 3. Disconnettera il cavo di alimentazione dalla presa elettrica e dalproiettore.
- 4. Non spegnere immediatamente il proiettore subito dopo laprocedura di spegnimento.

### Spia di avvertenza

- Quando l'indicatore "LAMP (VERDE)" è di colore rosso, il proiettoresi spegne automaticamente. Si prega di rivolgersi al propriorivenditore o centro di assistenza.
- l'indicatore "TEMP (TEMPERATURA)" è di colore rosso per 20 secondi, indica che il proiettore è surriscaldato. Si vedrá il messaggio "Surriscaldamento proiettore." apparire sullo schermo. Ilproiettore si spegnerá automaticamente.

In condizioni di uso normali, il proiettore puó essere nuovamenteacceso ed é possibile continuare la presentazione. Se il problemapersiste, rivolgersi al proprio rivenditore locale o al centro diassistenza.

Se l'indicatore "TEMP (TEMPERATURA)" lampeggia di colore rosso per circa 30 secondi, viene visualizzato il messaggio "Mancato funzionamentoventola. La lampada si spegnerà automaticamente." appare suldisplay. Si prega di rivolgersi al prorio rivenditore locale o alcentro di assistenza.

### Regolazione dell'immagine proiettata

### Regolazione dell'altezza del proiettore

Il proiettore é dotato di un piede di elevazione per laregolazione dell'altezza.

Per alzare il proiettore:

- 1. Premere il pulsante di elevazione **1**.
- 2. Sollevare il proiettore fino a raggiungere l'angolo di proiezione desiderato **2** dopodiché rilasciare ilpulsante.

Per abbassare il proiettore:

- 1. Premere il pulsante di elevazione.
- 2. Abbassare il proiettore, dopodiché rilasciare il pulsante per bloccare in posizione il piede dell'elevatore.

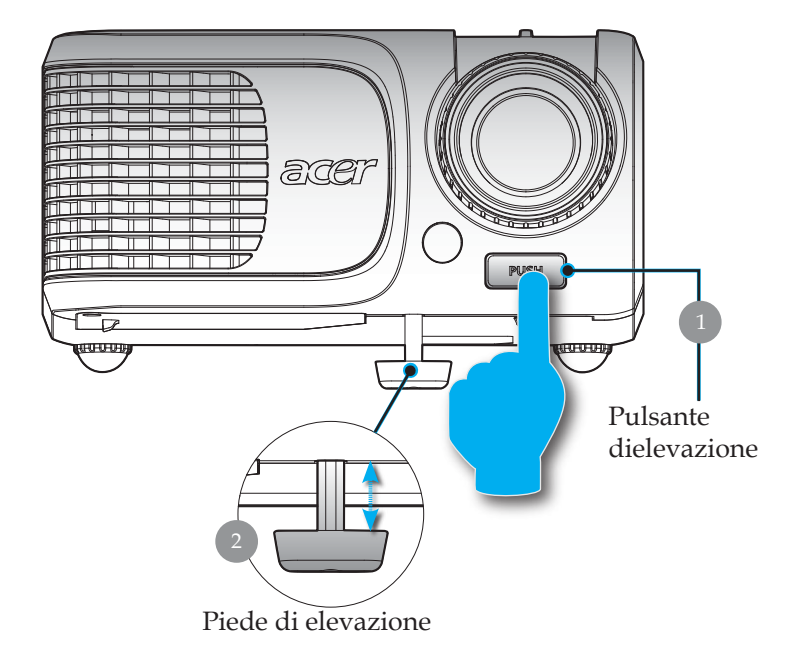

# Regolazione dello zoom/messa a fuoco proiettore delproiettore

È possibile regolare l'anello dello zoom per ingrandire e ridurre l'immagine. Per mettere a fuoco l'immagine ruotare l' anello di messaa fuoco fino a quando l'immagine non risulta nitida. Il proiettore èin grado di mettere a fuoco a distanza da 1,0m a 12,0m (3,28 piedi a 39,4 piedi).

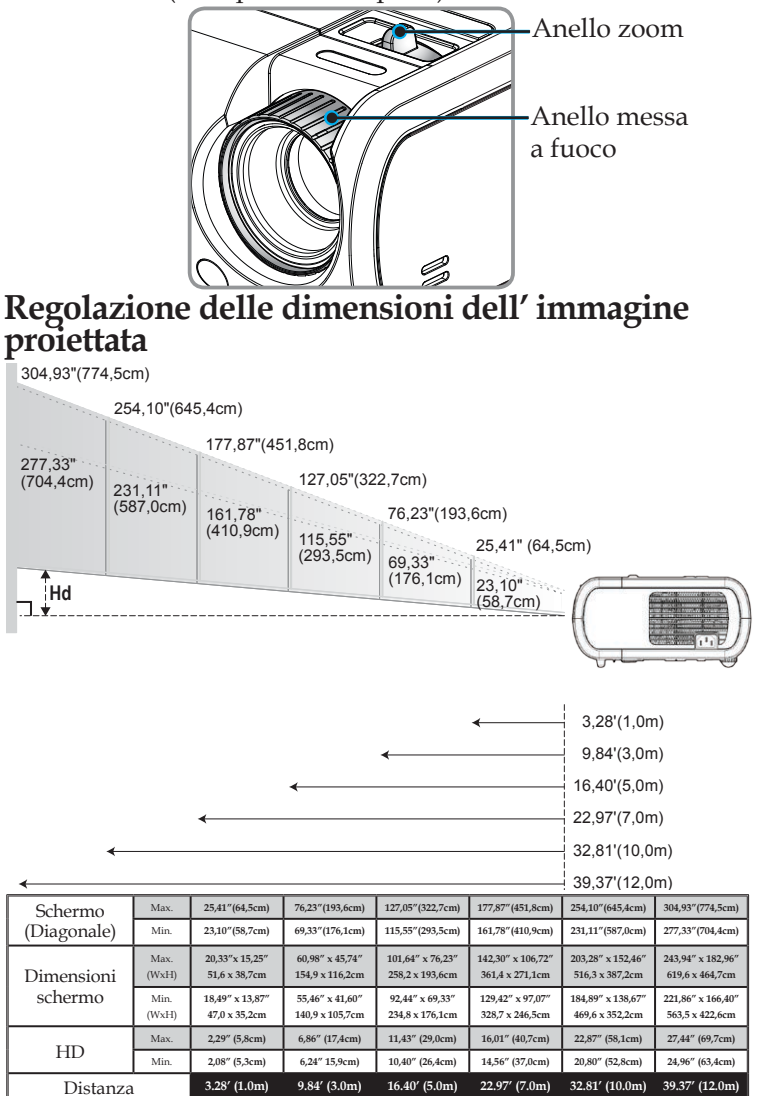

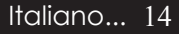

\*Questo schema viene fornito solo ad uso riferimento per l'utente.

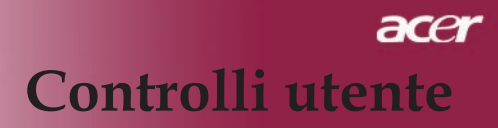

### Pannello di controllo e telecomando

Le funzioni possono essere controllate in due modi: tramite telecomando e tramite pannello di controllo.

### Pannello di controllo

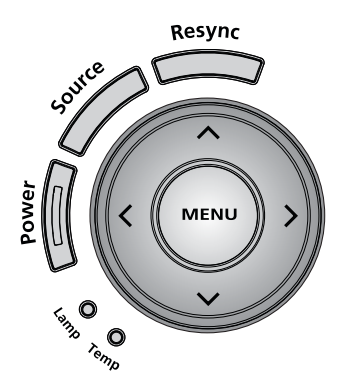

Uso del pannello di controllo

#### **Power (Accensione)**

• Consultare la sezione "Accensione/Spegnimento del proiettore alle pagine 11, 12.

#### **Resync (Risincronizzac)**

> Sincronizza automaticamente il proiettore con l'origine in gresso.

#### Menu

Premere "Menu" per visualizzare il menu OSD (On Screen Display), oppure per tornare alla pagina precedente del menu OSD.

#### Source (Sorgente)

Premere "Sorgente" per scegliere tra RGB, Component-p, Component-i, S-Video, Composite, Video e HDTV.

#### Quattro Tasti direzionali di selezione

▶ Usare (▲) (▼) (▲) per selezionare le voci del menu OSD o per eseguire la regolazione delle selezioni. Usare (▲) (▼) per eseguire la correzione trapezoidale e regolare la distorsione dell'immagine provocata dall'inclinazione del proiettore (±16 gradi) mentre il menu OSD è disattivo.

### Telecomando

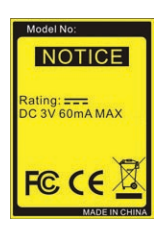

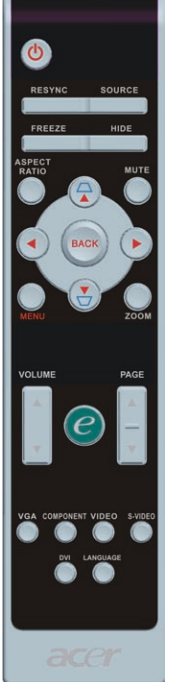

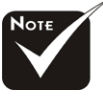

(\*): Solamente per XD1150D, XD1250D.

#### Italiano ... 16

#### Uso del telecomando

#### Accensione 👩

 Consultare la sezione "Accensione/Spegnimento delproiettore" alle pagine 11-12

### Resync (Risincronizzac)

 Sincronizza automaticamente il proiettore con la sorgente diingresso.

#### Source (Sorgente)

Premere "Sorgente" per scegliere tra RGB, Component-p, Component-i, S-Video, Composite, Video e HDTV.

#### Freeze (Fermo Immagine)

 Premere il pulsante "Fermo Immagine" per fermare l' immagine.

#### Hide (Nascondi)

Elimina temporaneamente il video. Premere "Nascondi" pernascondere l'immagine, premere di nuovo per ripristinare lavisualizzazione delle immagini.

#### Aspect Ratio (Rapporto di visualizzazione)

 Usare questa funzione per scegliere il rapporto di visualizzazione desiderato (Auto/4:3/16:9/480p)

#### Mute<sup>(\*)</sup>

> Usare questo tasto per escludere il volume.

#### Quattro tasti direzionali per la selezione

► Usare ▲ ▼ ● per selezionare un elemento o regolare la selezione per l'utilizzo del menu a video.

### Distorsione

 Regola la distorsione dell'immagine causata dall'inclinazione del proiettore. (± 16 gradi)

#### Menu

Premere "Menu" per visualizzare il menu OSD, oppure per tornare alla pagina precedente del menu OSD.

#### Zoom

> Zoom digitale avanti/indietro.

#### Back (Indietro)

> Torna alla fase precedente per l'uso del menu a video.

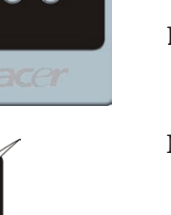

# Empowering Technology Empowering Key Setting Acer eView Management Acer eTimer Management Acer eOpening Management Acer eOpening Management

#### Tasto Empowering C

Il tasto di potenziamento Acer offre tre funzioni Acer uniche," Acer eView Management", "Acer eTimer Management" e "AcereOpening Management", rispettivamente. Premere il tasto "e" per più di un secondo per lanciare il menu principale a video emodifi-care la sua funzione.

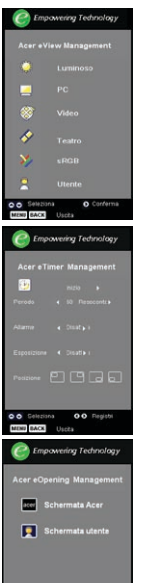

#### Acer eView Management

 Premere "e" per lanciare il sottomenu "AcereViewManagement".

"Acer eView Management" è per la selezione inmodalità visualizzazione. Fare riferimento allasezione sui menu a video per maggiori dettagli.

#### Acer eTimer Management

Premere "e" per lanciare il sottomenu "AcereTimer Management".

"Acer eTimer Management" fornisce la funzionedi promemoria per il controllo del tempo dellapresentazione. Fare riferimento alla sezione suimenu a video per maggiori dettagli.

#### Acer eOpening Management

Premere "e" per lanciare il sottomenu "Acer eOpening Management".

"Acer eOpening Management" permette all'utente di cambiare la schermata di avvio con un'immagine personalizzata. Fare riferimento allasezione sui menu a video per maggiori dettagli.

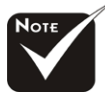

Solamente per XD1150D, XD1250D.

### Volume (\*)

Aumenta/diminuisce il volume.

### Page Up (Pagina Precedente)(Solo nel modo Computer)

Premere questo bottone per andare alla pagina precedente. Questa funzione è disponibile solo se il proiettore è collegatoal computer mediante un cavo USB.

### Page Down (Pagina Prossima)(Solo nel modo Computer)

Premere questo bottone per andare alla pagina seguente.Questa funzione è disponibile solo se il proiettore è collegatoal computer mediante un cavo USB.

#### VGA

Premere "VGA" per cambiare la sorgente in connettoreVGA-In. Questo connettore supporta RGB analogico, YPbPr (480p/576p/720p/1080i), YCbCr (480i/576i) e RGBsync.

#### Component Video (Video componente)

Premere "Componente" per passare all'origine Video componente. Questa origine supporta YPbPr (480p/ 576p/ 720p/ 1080i) e YCbCr (480i/576i)

#### Composite Video (Video composito)

> Premere "Video" per passare all'origine Video composito.

#### S-Video

> Premere "S-Video" per passare all'origine S-Video.

#### **DVI** <sup>(\*)</sup>

Premere "DVI" per cambiare la sorgente in connettore DVI. Questo connettore supporta RGB digitale, RGB analogico,YPbPr (480p/576p/720p/1080i), YCbCr (480i/576i) e segnale

#### Language (Lingua)

Scegliere il menu OSD multilingue.

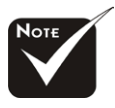

\*(\*): Solamente per XD1150D, XD1250D.

### Menu Visualizzati su schermo (OSD)

Il proiettore é dotato di menu multilingua su schermo (OSD) che permettono di regolare l'immagine ed eseguire molte altre regolazioni. Il proiettore rileva automaticamente la sorgente.

### Istruzioni per l'uso

- 1. Per aprire il menu a video, premere "Menu" sul telecomandoo sul pannello di controllo.
- Quando viene visualizzato il menu OSD, premere il pulsante
  per selezionare le voci principali. Dopo averselezionare la voce del menu principale , premere per accedere al menu secondario e impostare o valori.
- 3. Premere il tasto ( ) per selezionare la voce desiderata eregolare le impostazioni con il tasto ( ).
- 4. Selezionare nel sottomenu l'elemento successivo da regolare eregolare come descritto in precedenza.
- 5. Premere "Menu" o "Indietro" sul telecomando o sul pannellodi controllo per tornare al menu principale.
- 6. Per uscire dal menu a video, premere nuovamente "Menu" o "Indietro" sul telecomando o sul pannello di controllo. Il menua video si chiuderà e il proiettore salverà automaticamente lenuove impostazioni.

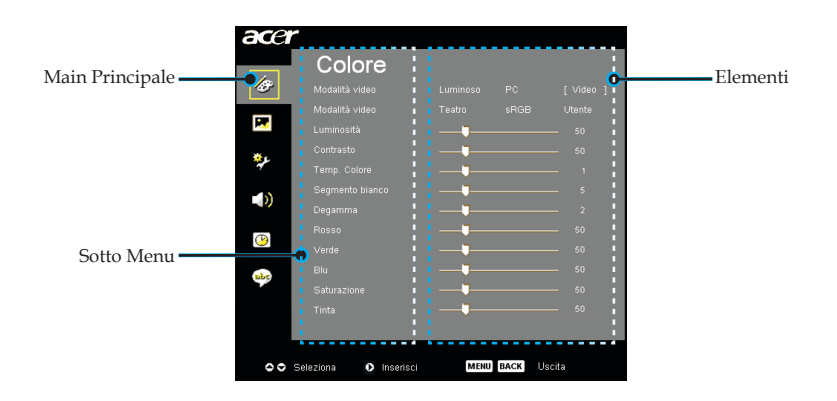

19 ... Italiano

| ace      | Colora                |        |      |           |
|----------|-----------------------|--------|------|-----------|
| 100      | Colore                |        |      |           |
|          |                       |        |      | [ video ] |
| <b>P</b> | Mudalita video        | reacro |      | otente    |
|          |                       |        |      | 50<br>50  |
| **       |                       |        |      | 1         |
| -10      |                       |        |      | 5         |
| -99      |                       |        |      | 2         |
| æ        |                       |        |      | 50        |
|          |                       |        |      | 50        |
| abc      |                       |        |      | 50        |
|          |                       |        |      | 50        |
|          |                       |        |      | - 50      |
|          |                       |        |      |           |
| 00       | Seleziona 💽 Inserisci | MENU   | BACK | scita     |
|          |                       |        |      |           |

### Colore (Modalità Computer/ Video)

### Modalità video

Ci sono molte impostazioni predefinite e ottimizzati per diversi tipidi immagine.

- Luminoso : per l'ottimizzazione della luminosità.
- PC : Per un computer o notebook.
- Video : para reproducir video en un entorno luminoso.
- Teatro : per uso del sistema Home Theatre in una stanza buia.
- sRGB : per l'ottimizzazione true-color.
- > Utente : Per le impostazioni regolabile dall'utente.

#### Luminosità

#### Regolazione della luminosità dell'immagine.

- Premere il tasto tper rendere l'immagine più scura.
- Premere il tasto per rendere l'immagine più chiara.

#### Contrasto

Contrasto controlla il grado di differenza tra le sezioni più chiare epiù scure dell'immagine. La regolazione del contrasto modifica laquantità di nero e bianco nell'immagine.

- Premere il tasto ( per diminuire il contrasto.
- Premere il tasto per aumentare il contrasto.

#### Temp. Colore

Regola la temperatura del colore. Con la temperatura più alta,l' immagine dello schermo ha un aspetto più freddo, con latemperatura più bassa l'immagine ha un aspetto più caldo.

| ace              | r                     |      |      |          |
|------------------|-----------------------|------|------|----------|
|                  | Colore                |      |      |          |
| Ð                |                       |      |      | [Video ] |
|                  | Modalità video        |      |      | Utente   |
| 100              |                       |      |      | 50       |
| <del>نه</del> د. |                       |      |      | 50       |
| 4                |                       |      |      | 1        |
| 10               |                       |      |      | 5        |
| - 17             |                       |      |      | 2        |
|                  |                       |      |      | - 50     |
|                  |                       |      |      | - 50     |
| abc              |                       |      |      | 50       |
|                  |                       |      |      | - 50     |
|                  |                       |      |      | - 50     |
|                  |                       |      |      |          |
| 00               | Seleziona 💽 Inserisci | MENU | BACK | scita    |

Colore (Modalità Computer/ Video)

### Segmento bianco

Usre il controllo Segmento bianco per impostare il livello di picco del bianco del DMD chip. 0 indica il segmento minimo, e 10 il segmento massimo. Se si preferisce un'immagine più forte, regolarla verso le impostazioni massime. Per immagini morbide e più naturali, regolare verso le impostazioni minime.

#### Degamma

Consente la visualizzazione di scenari scuri. Con valori gamma maggiori, gli scenari scuri sembrano più luminosi.

#### Rosso

Regola il colore rosso.

#### Verde

Regola il colore verde.

#### Blu

Regola il colore blu.

#### Saturazione

L'impostazione del colore regola l'immagine video da bianco e nero a completamente satura di colore.

- Premere il tasto () per diminuire la quantità di colore presentenell' immagine.
- Premere il tasto ) per aumentare la quantità di colore presente nell'immagine.

#### Tinta

La tonalità regola l'equilibrio dei colori rosso e verde.

- Premere il tasto realizione per aumentare la quantità di verde presente nell'immagine.
- Premere il tasto () per aumentare la quantità di rosso presente nell'immagine.

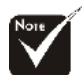

Le funzioni "Saturazione" e "Tinta" non sono supportatein modalità computero DVI.

| ace               | r                    |                     |
|-------------------|----------------------|---------------------|
|                   | Immagir              | ne                  |
| Ø                 | Correzione           | <b>_</b> 0          |
|                   | Rapporto proporzioni | Auto 4:3 16:9 480p  |
|                   |                      |                     |
| يو*               | Posizione O.         |                     |
| ~                 | Posizione V.         |                     |
|                   | ⊢requenza            |                     |
|                   | Nitidezza            |                     |
| $(\underline{P})$ | HIGGELG              |                     |
|                   |                      |                     |
| abc               |                      |                     |
|                   |                      |                     |
|                   |                      |                     |
|                   |                      |                     |
| 00                | Seleziona O Inser    | ISIN MENU DACK USIN |
|                   |                      | <b>·</b>            |

### Immagine (Modalità Computer/ Video)

### Correzione

Regola la distorsione dell'immagine causata dall'inclinazione del proiet tore. (± 16 gradi)

#### Rapporto proporzioni

Questa funzione può essere usata per adattare il tipo di rapporto divisualizzazione preferito.

- Auto : Conserva il rapporto originario tra larghezza e altezza dell'immagine e ottimizza l'immagine in modo che corrispondaai pixel nativi orizzontali o verticali.
- 16:9 : La sorgente in ingresso verrà scalata per adattarsi allalarghezza dello schermo restringendosi in altezza per far sìche l'immagine proiettata abbia un rapporto 16:9.
- ▶ 4:3 : La sorgente in ingresso verrà scalata per adattarsi allo schermodi proiezione con un rapporto 4:3.
- ▶ 480p (\*) : Fornisce la migliore visualizzazione per i segnali 480p 16:9.

### Proiezione

#### Fronte-Scrivania

L'impostazione predefinita di fabbrica.

Fronte-Soffitto

Quando si seleziona questa funzione, il proiettorecapovolge l' immagine in modo da permettere laproiezione sul soffitto.

### Retro-Scrivania

Quando si seleziona questa funzione, il proiettore inverte l'im magine in modo da permettere la proiezione dietro unoschermo trasparente.

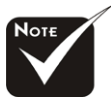

\* (\*): Solamente per XD1150/ XD1150D.

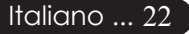

| ace              | r                     |                    |
|------------------|-----------------------|--------------------|
|                  | Immagine              |                    |
| Ø                | Correzione            | <b>_</b> 0         |
|                  | Rapporto proporzioni  | Auto 4:3 16:9 480p |
|                  |                       | 14 17 16 18°       |
| <del>ن،</del> د. | Posizione O.          | •                  |
| 40               | Posizione V.          | •                  |
| -15              | Frequenza             | 50                 |
| - 0              | Allineamento          | 10                 |
| ()               | Nitidezza             | ♥                  |
| abc              |                       |                    |
|                  |                       |                    |
| 00               | Seleziona 🚺 Inserisci | MENU BACK Useita   |

### Immagine (Modalità Computer/ Video)

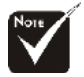

Le funzioni
"Posizione O.",
"Posizione V.",
"Frequenza" e
"Allineamento" non sono supportate in modalità DVI e video.

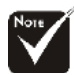

La funzione "Nitidezza" non è supportata dall'origine connettore VGA.

#### Retro-Soffitto

Quando si seleziona questa funzione, il proiettore inverte e gira contemporaneamente l'immagine. È possibile proiettare da dietro uno schermo trasparente conproiezione montata su soffitto.

### Posizione O. (Posizione orizzontale)

- ▶ Premere il tasto ( ) per spostare l'immagine a sinistra.
- ▶ Premere il tasto (▶) per spostare l'immagine a destra.

### Posizione V. (Posizione verticale)

- ▶ Premere il tasto ( ) per spostare l'immagine verso il basso.
- ▶ Premere il tasto (▶) per spostare l'immagine verso l'alto.

### Frequenza

Questa voce serve per modificare I dati della "Frequenza" divisualizzazione per corrispondere ai dati di frequenza della schedagrafica. Questa funzione è necessaria per effettuare la regolazionequando viene visualizzata una barra verticale lampeggiante sulloschermo.

### Allineamento

Seleziona la funzione "Allineamento" per sincronizzare la frequenzadel segnale dello schermo con quello della scheda grafica. Quando siverifica un'immagine instabile o uno sfarfallio, usare questa funzioneper correggere il problema.

### Nitidezza

Regola la nitidezza dell'immagine.

Premere () per diminuire la nitidezza.

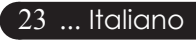

Premere per aumentare la nitidezza.

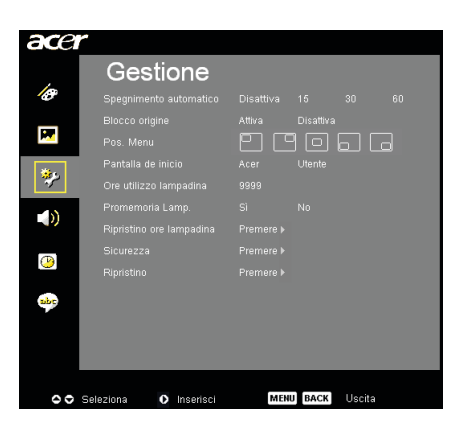

### Gestione (Modalità Computer/ Video)

### Spegnimento automatico (minuti)

Il proiettore si spegne automaticamente quando non riceve nessunsegnale in ingresso dopo il tempo impostato.

### **Blocco origine**

Quando viene disattivato il blocco sorgente, il proiettore ricercheràaltri segnali se il segnale in ingresso corrente viene perso. Quandoviene attivato il "Blocco" sorgente, il canale della sorgente correnteviene bloccato prima di premere "Sorgente" sul telecomando per ilcanale successivo.

#### Pos. Menu

Scegliere la posizione del menu sullo schermo.

#### Pantalla de inicio

Usare questa funzione per selezionare la schermata inizialedesiderata. Se si cambiano le impostazioni da una all'altra, quandosi esce dal menu OSD, le nuove impostazioni saranno valide.

- Acer : La schermata iniziale predefinita del proiettore Acer.
- Utente : La schermata di avvio personalizzata dall'utente vienescaricata dal computer sul proiettore attraverso il cavoUSB e attraverso l'utilità Acer eOpening Management (fare riferimento alla descrizione nella sezione in basso).

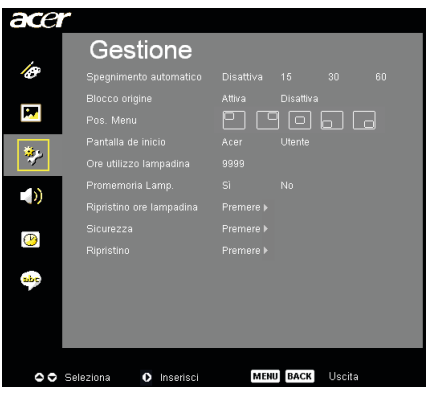

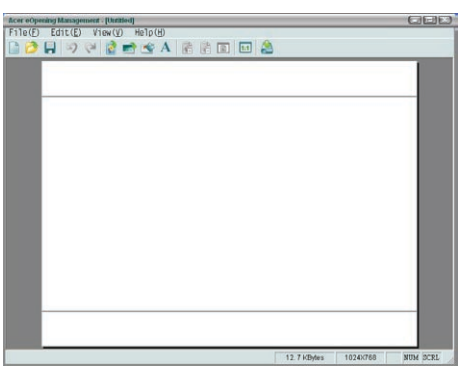

### Gestione (Modalità Computer/ Video)

Acer eOpening Management è un'utilitàPC che permette all'utente di cambiare laschermata di avvio predefinita del proiettore Acer con l' immagine desiderata. È possibleinstallare Acer eOpening Management dal CD incluso. Connettere il proiettore al proprio PC con il cavo USB incluso, poi eseguire l'utilità Acer eOpening Management per scaricare l' immagine desiderata dal PC sul proiettore. Prima di avviare il trasferimento, il proiettoredeve entrare in modalità "Download Mode". Seguire le istruzioni sotto riportate per entrarenella modalità "Download Mode".

- 1. Assicurarsi che tutte le ventole del proiettore siano spente e cheil LED dell'alimentazione lampeggi.
- 2. Scollegare il cavo CA dal proiettore.
- 3. Tenere premuti i tasti "Menu" e " () " simultaneamente, quindicollegare il cavo CA al proiettore.
- 4. Quando si accendono i LED Temp. e Lamp., rilasciare entrambil tasti, il proiettore entrerà in modalità scaricamento.
- 5. Assicurarsi che il cavo USB sia collegato al proiettore dal PC.

### Ore utilizzo lampadina

Visualizza il tempo operativo trascorso (in ore) della lampada.

### [S] Promemoria Lamp.

Selezionare questa funzione per evidenziare o nascondere ilmessaggio di avvertenza per la sostituzione della lampada quandoquesto appare sullo schermo. Il messaggio viene visualizzato 0 oreprima dell'esaurimento della lampada.

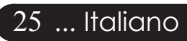

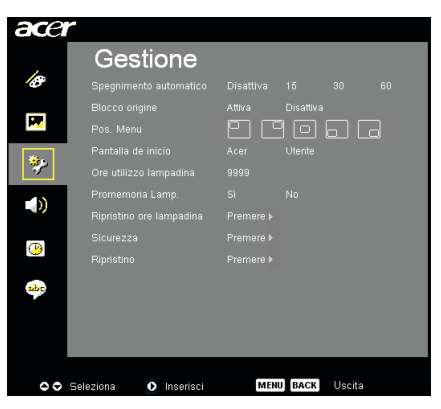

### Gestione (Modalità Computer /Video)

#### Ripristino ore lampadina Pulse el Dibatón travel

Pulse el 🕑 botón tras seleccionar "Sí" para reiniciar el contador de la lámpara a 0 horas.

#### Sicurezza

Premere ) per avviare l'impostazione di "Sicurezza". È necessario inserire la "Password amministratore" prima di impostare la protezione.

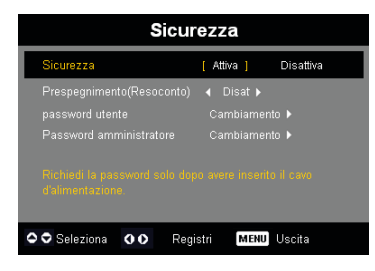

#### Sicurezza

Questo proiettore fornisce un'eccellente funzione diprotezione con la quale l'amministratore gestisce l' usodel proiettore.

- Selezionare "Attiva" per abilitare la funzione disicurezza. L'utente deve impostare la password in base alla "Security Mode" (Modalità di Protezione) definita durante l'impostazione della "Password utente". Fare riferimento alla sezione "Password utente" per i dettagli.
- Selezionando "Disattiva" l'utente può accendete ilproiettore senza inserire la password.

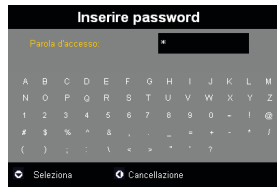

Una volta che è stata abilitata la funzione diprotezione, il proiettore chiederà all'utente di inserirela password all'accensione del proiettore. In questafinestra di dialogo possono essere accettate sia la "Password utente" che la "Password amministratore".

Italiano ... 26

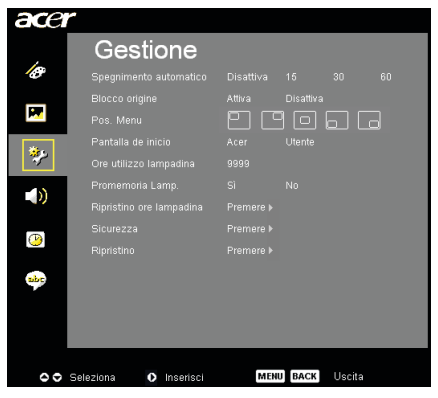

### Gestione (Modalità Computer /Video)

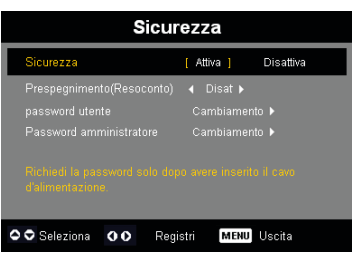

#### Prespegnimento (Resoconto)

Una volta che "Sicurezza" è impostata su "Attiva", l' amministratore può impostare la funzione di timeout.

- La portata va da 10 minuti a 990 minuti.
- Quando il tempo scade, il proiettore richiederà diinserire di nuovo la password.
- La "Prespegnimento (Resoconto)" è su "Disattiva" come impostazione predefinita di fabbrica.

#### Password utente

▶ Premere ▶ per cambiare la "Password utente".

|    |    | mp  | 05    | ta p | as | sw | ord | ut | ent    | е     |     |   |   | I     | mp  | os | ta p | as   | sw    | ord   | ut   | ent  | e   |       |  |
|----|----|-----|-------|------|----|----|-----|----|--------|-------|-----|---|---|-------|-----|----|------|------|-------|-------|------|------|-----|-------|--|
|    |    |     |       |      |    |    | ×   |    |        |       |     |   |   |       |     |    |      |      |       | 1000  | ××   |      |     | Т     |  |
| 0  |    |     |       |      |    |    |     |    |        |       |     |   |   |       |     |    |      |      |       |       |      |      |     |       |  |
| A  | в  |     |       |      |    |    |     |    |        |       |     |   |   |       |     |    |      |      |       |       |      |      |     |       |  |
| N  |    |     |       |      |    |    |     |    |        |       |     | ł |   |       |     |    |      |      |       |       |      |      |     |       |  |
| 1  |    |     |       |      |    |    |     |    |        |       |     |   |   |       |     |    |      |      |       |       |      |      |     |       |  |
| \$ |    |     |       |      |    |    |     |    |        |       |     |   |   |       |     |    |      |      |       |       |      |      |     |       |  |
| (  |    |     |       |      |    |    |     |    |        |       |     |   |   |       |     |    |      |      |       |       |      |      |     |       |  |
| 00 | 00 | Sel | ezion | 8    |    |    |     | ME | 4U) [5 | seris | ici | ٥ | s | elezi | ona |    | ¢    | ) Ca | ncell | azior | ie N | IENU | Com | pleto |  |

- Usare ▲, ♥, ♥, ♥ o ▶ per selezionare il carattere epremere "MENU" per confermare.
- Premere per eliminare il carattere dopo averconfermato il carattere selezionat.
- Premere "MENU" per completare l'impostazione della password.
- > Inserire di nuovo la password in "Conferma password".
- > La password consentita deve essere tra i 4 e gli 8

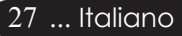

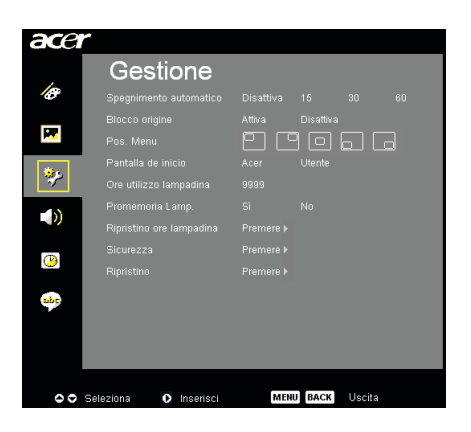

### Gestione (Modalità Computer/ Video)

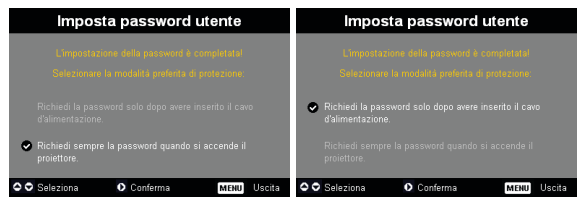

Il proiettore mette a disposizione due opzioni per la "Modalità di protezione".

- Selezionare "Richiedi la password solo dopo avere inserito il cavo d'alimentazione"; ilproiettore chiederà l'inserimento della passwordsolo dopo la prima volta che di collega il cavo d'alimentazione al proiettore.
- Selezionare "Richiedi sempre la password quando si accende il proiettore"; l'utente deveinserire la password ogni volta che si accende ilproiettore..

#### Password amministratore

La "Password amministratore" può essere accettatadalle finestre di dialogo "Inserire la passwordamministratore" e "Inserire password".

 Premere () per cambiare la "Password amministratore".

|     | mp    | osta | a pa | assv | Not | 'd a   | mm    | nini | stra | itor | е     |  |
|-----|-------|------|------|------|-----|--------|-------|------|------|------|-------|--|
|     |       |      |      |      |     |        | 1000  | юк   |      |      |       |  |
|     |       |      |      |      |     |        |       |      |      |      |       |  |
|     |       |      |      |      |     |        |       |      |      |      |       |  |
|     |       |      |      |      |     |        |       |      |      |      |       |  |
|     |       |      |      |      |     |        |       |      |      |      |       |  |
|     |       |      |      |      |     |        |       |      |      |      |       |  |
|     |       |      |      |      |     |        |       |      |      |      |       |  |
| o s | elezi | ona  |      | ¢    | Ca  | incell | azion | e N  | ENU  | Com  | pleto |  |

L'impostazione predefinita di fabbrica per la "Password amministratore" è "1234".

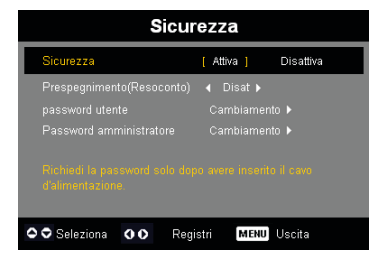

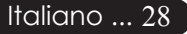

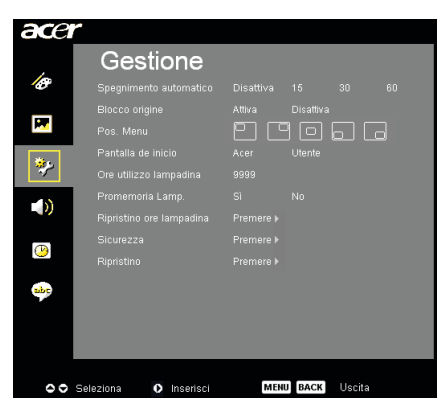

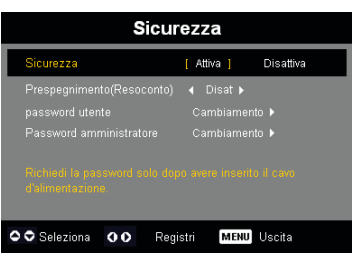

### Gestione (Modalità Computer /Video)

Se l'amministratore si scorda la password, fare comesegue per ottenere la "Password amministratore":

|     |       |      | Ins | eri | re p        | bas    | sw    | orc |  |  |     | nse   | rire | la | pas | swo         | ord    | amr   | nini | istra | ator | е     |  |
|-----|-------|------|-----|-----|-------------|--------|-------|-----|--|--|-----|-------|------|----|-----|-------------|--------|-------|------|-------|------|-------|--|
|     |       |      |     |     |             |        | *     |     |  |  | 8   |       |      |    |     |             |        | ю     | **   |       |      |       |  |
|     |       |      |     |     |             |        |       |     |  |  |     |       |      |    |     |             |        |       |      |       |      |       |  |
| N   |       |      |     |     |             |        |       |     |  |  | N   |       |      |    |     |             |        |       |      |       |      |       |  |
| 1   |       |      |     |     |             |        |       |     |  |  | 1   |       |      |    |     |             |        |       |      |       |      |       |  |
| z   |       |      |     |     |             |        |       |     |  |  | z   |       |      |    |     |             |        |       |      |       |      |       |  |
| - ( |       |      |     |     |             |        |       |     |  |  | - ( |       |      |    |     |             |        |       |      |       |      |       |  |
| ۰   | Selez | iona |     |     | <b>0</b> Ca | incell | azior | ie  |  |  | 0   | Selez | iona |    |     | <b>)</b> Ca | ancell | azion | e M  | ENU   | Com  | pleto |  |

1. Premere "MENU" per più di secondi quando viene visualizzata la finestra di dialogo "Inserire password" o "Inserire la password amministratore".

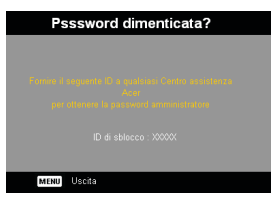

- 2. Scrivere "ID di sblocco" e contattare il centroassistenza Acer. Verrà fornita una nuova Passwordamministratore in base all "ID di sblocco".
- 3. Una volta recuperata la nuova "Password amministratore" da Acer e inserita nel proiettore, lavecchia "Password amministratore" verrà sostituitadalla.

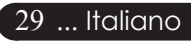

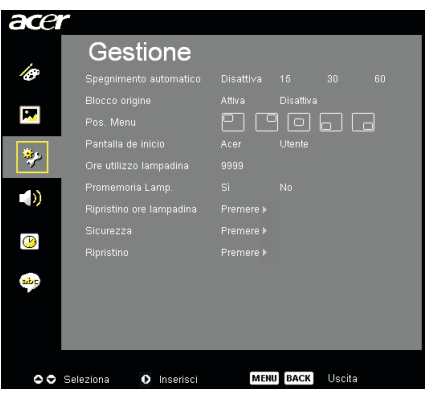

### Gestione (Modalità Computer/ Video)

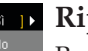

#### 🗈 🕞 Ripristino

Premere il tasto () dopo aver scelto "Sì" per tornare ai parametri divisualizzazione su tutti i menu predefiniti in fabbrica.

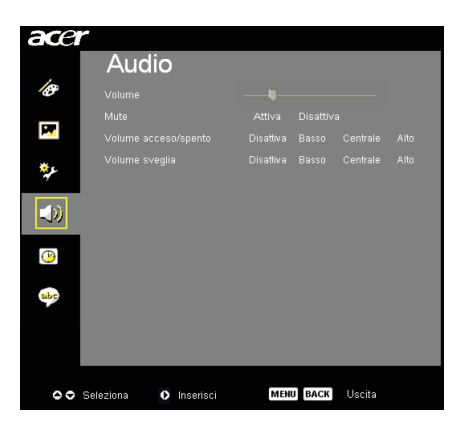

Audio (Modalità Computer/ Video)

### Volume

- ▶ Premere il tasto ( ) per diminuire il volume.
- ) Premere il tasto  $(\mathbf{b})$  per aumentare il volume.

#### Mute

- > Selezionare "Attiva" per attivare il mute.
- > Selezionare "Disattiva" per disattivare il mute..

#### Volume acceso/spento

Scegliere questa funzione per regolare il volume quando èacceso/ spento.

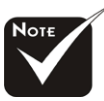

#### Volume sveglia

Scegliere questa funzione per regolare il volume quando ci sonoer rori del proiettore.

Il menu Audio p per XD1150D/XD1250D.

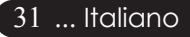

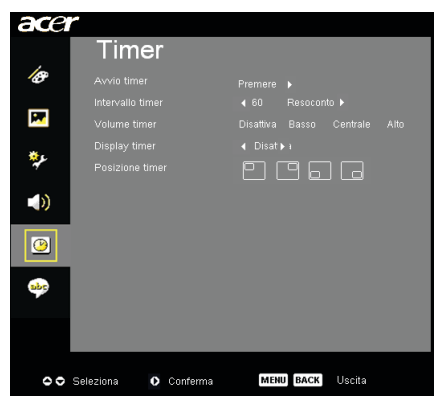

### Timer (Modalità Computer/ Video)

### **Avvio timer**

Premere il tasto () per avviare/arrestare il timer.

#### Intervallo timer

Premere il tasto  $\triangleright$  per regolare la durata del timer.

#### Volume timer (\*)

Scegliere questa funzione per regolare il volume quando lafunzione timer è abilitata e il tempo è scaduto.

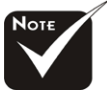

### **Display timer**

Premere il tasto () per scegliere la modalità di visualizzazione del.

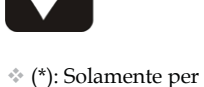

XD1150D/ XD1250D.

**Posizione timer** 

Scegliere la posizione del timer sullo schermo.

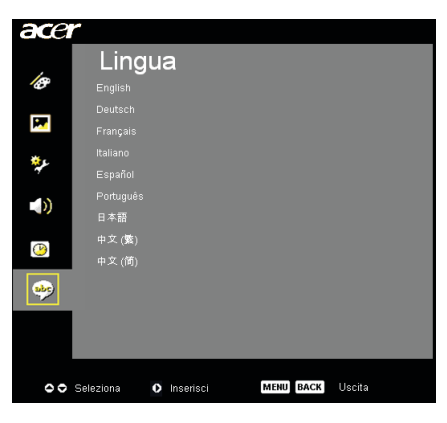

Lingua (Modalità Computer/ Video)

### Lingua

È possibile visualizzare il menu OSD multilingua. Usare i tasti  $(\triangle)$  o  $( \nabla )$  per selezionare la lingua preferita.

Premere per confermare la selezione.

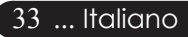

### Soluzione dei problemi

Nel caso si dovessero rilevare dei problemi con il proiettore si prega di consultare le sezioni che seguono. Seil problema persiste, rivolgersi al proprio rivenditore oal centro servizi.

### Problema: Nessuna immagine viene visualizzata sullos chermo

- Verificare che tutti i collegamenti e l'alimentazione siano connessi inmodo corretto, come descritto nella sezione "Installazione".
- Assicurarsi che i piedini dei connettori non siano rotti o piegati.
- Controllare la corretta installazione della lampada di proiezione. Siprega di consultare la sezione "Sostituzione della lampada".
- Assicurarsi di avere rimosso il coperchio di protezione dall' obiettivoe che il proiettore sia acceso.
- Controllare che la funzione "Nascondi" non sia attivata.

#### Problema: Immagine parziale o visualizzazione errata

- Premere il tasto "Risincronizza" sul telecomando.
- Se si usa un PC: Se la risoluzione del proprio computer è superiore a 1024 x 768 (XD1250, XD1250D)/800 x 600 (XD1150, XD1150D). Adottare le seguenti misure:

Per Windows 3.x:

- 1. Nel pannello Programma Manager, cliccare sull'icona "Windowssetup" che si trova nel gruppo principale.
- Accertarsi che la risoluzione del proprio display sia inferiore a 1024 x 768 (XD1250, XD1250D)/800 x 600 (XD1150, XD1150D).

Per Windows 95, 98, 2000, XP:

- 1. Aprire l'icona "Risorse del computer", ela cartella "Pannello dicontrollo" e fare doppio clic sull'icona "Schermo".
- 2. Selezionare la scheda "Impostazioni".
- 3. Nell'opzione "Area dello schermo" si trovano le impostazioniper la risoluzione. Accertarsi che la risoluzione del propriodisplay sia inferiore alla risoluzione 1024 x 768 (XD1250, XD1250D)/800 x 600 (XD1150, XD1150D) resolution.

#### Nel caso il proiettore ancora non proietti l'immagine intera sarànecessario modificare lo schermo utilizzato. Procedere comesegue.

- 4. Eseguire le operazioni 1~2 descritte in precedenza. Fare clic sulpulsante "Proprietà avanzate".
- 5. Selezionare il pulsante "Modifica" che si trova nella scheda "Monitor".

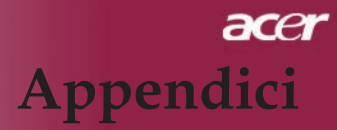

- 6. Cliccare su "Mostra tutti i dispositivi". Dopodiché selezionare "Monitor di tipo standard" nella finestra di dialogo "Produttori", selezionare la risoluzione richiesta nella finestra "Modelli".
- Accertarsi che la risoluzione del proprio display sia inferiore ouguale a 1024 x 768 (XD1250/XD1250D)/800 x 600 (XD1150/ XD1150D).
- Se şi sta usando un PC portatile:
  - 1. È necessario implementare prima le procedure elencate per l' impostazione della risoluzione del computer.
  - 2. Impostare il display del PC portatile su "solo monitor esterno" o "solo CRT " Modalità.
- Nel caso di difficoltà nella modifica delle risoluzioni, o se il monitorsi blocca, riavviare l'apparecchiatura e il proiettore.

#### Problema: Lo schermo del Notebook o Powerbook nonvisualizza la presentazione

- Se si sta usando un PC portatile: Alcuni PC portatili disattivano il proprio schermo quando un secondo display è in uso. Ciascuno richiede un modo diverso per la riattivazione. Consultare la documentazione fornita in dotazione alproprio computer per informazioni dettagliate.
- Se si sta usando un Powerbook Apple: Nella sezione Pannelli di controllo, aprire il Display PowerBook perselezionare Video Mirroring "Attiva".

#### Problema: L'immagine è instabile e tremolante

- Usare "Allineamento" per correggere.consultare pagina 23.
- Modificare le impostazioni colore del monitor dal proprio computer.

#### Problema: L'immagine ha delle barre verticali tremolanti

- Usare "Frequenza" per eseguire la regolazione.consultare pagina 23.
- Controllare e riconfigurare la modalità di display della schedagrafica per renderla compatibile con il prodotto.consultare pagina 40.

#### Problema: L'immagine non è messa a fuoco

- Regolare l'anello di messa a fuoco dell'obiettivo del proiettore. consultare pagina 14.
- Assicurarsi che lo schermo di proiezione si trovi alla distanzarichiesta 3,28 to 39,4 feet (1,0 to 12,0 meters) fdal proiettore.

### Problema: Lo schermo é allargato quando visualizza 16:9 DVD.

Il proiettore rileva automaticamente 16:9 DVD regolando leproporzioni tramite digitalizzazione a pieno schermo conuna impostazione predefinita di 4:3.

Se il proiettore è ancora allargato, sarà necessario regolare ilrapporto di visualizzazione come segue:

- Selezionare il rapporto proporzioni 4:3 sul lettore DVD quando si eseguono DVD 16:9.
- Se non si può selezionare il rapporto proporzioni 4:3 sul lettore DVD, selezionare il rapporto proporzioni 4:3 sul menu OSD.

#### Problema: L'immagine è invertita

Per selezionare "Immagine" del menu OSD e regolare ladirezione di proiezione. Consultare pagina 22.

### Problema: La lampada si brucia ed emette il rumoredi uno scoppio

Avvertenza- Quando la lampada ha terminato il suo ciclo vitale, si brucia emettendo un forte Rumore. Quando si verifica questaeventualità, non sarà possibile accendere il proiettore prima dellasostituzione della lampada. Per sostituire la lampada, seguire leprocedure riportate alla sezione "Sostituzione della lampada". Consultare pagina 38.

### Problema : Messaggi dei LED

| Messaggio                                           | LED aliment<br>(rottura lamp | tazione<br>padina) | LED          | LED<br>Vordo |
|-----------------------------------------------------|------------------------------|--------------------|--------------|--------------|
|                                                     | Rosso                        | Blu                | Temperatura  | verue        |
| Stato di Standby (Ingresso<br>cavo d'alimentazione) | Lampeggiamento<br>lento      | 0                  | 0            | 0            |
| Illuminazione lampadina                             | 0                            | پ                  | 0            | 0            |
| Accensione                                          | 0                            | *                  | 0            | 0            |
| Spegnimento (Cooling)                               | Lampeggiamento<br>veloce     | 0                  | 0            | 0            |
| Errore (fallo lampadina)                            | 0                            | 0                  | 0            | *            |
| Errore (fallo termico)                              | 0                            | 0                  | *            | 0            |
| Errore (fallo blocco ventolina)                     | 0                            | 0                  | Lampeggiante | 0            |
| Errore (surriscaldamento)                           | 0                            | 0                  | *            | 0            |
| Errore (rottura lampadina)                          | 0                            | 0                  | 0            | *            |

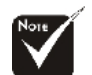

₩ =>Luce On O =>Luce Off

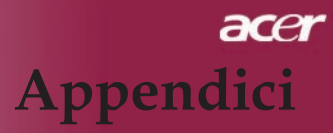

#### Problema : Promemoria

- "La lampada sta per terminare la propria vita di esercizio infunzionamento alla massima energia. Sostituzione consigliata!" sarà visualizzato per circa 0 secondi quando la lampadina sta peresaurirsi.
- "Surriscaldamento proiettore. La lampada si spegnerà automaticamente." sarà visualizzato quando il sistema sisurriscalda.
- "Mancato funzionamento ventola. La lampada si spegnerà automaticamente." sarà visualizzato quando la ventolina è guasta.

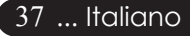

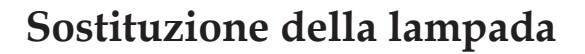

Il proiettore stesso rileva la durata di esercizio della lampada. Verrà visualizzato il messaggio "La lampada sta per terminarela propria vita di esercizio in funzionamento alla massimaenergia. Sostituzione consigliata !" Quando si vede questomessaggio rivolgersi al proprio rivenditore locale o centro di assistenza per sostituire la lampada il prima possibile.Prima di sostituire la lampada lasciare raffreddare il proiettoreper almeno 30 minuti.

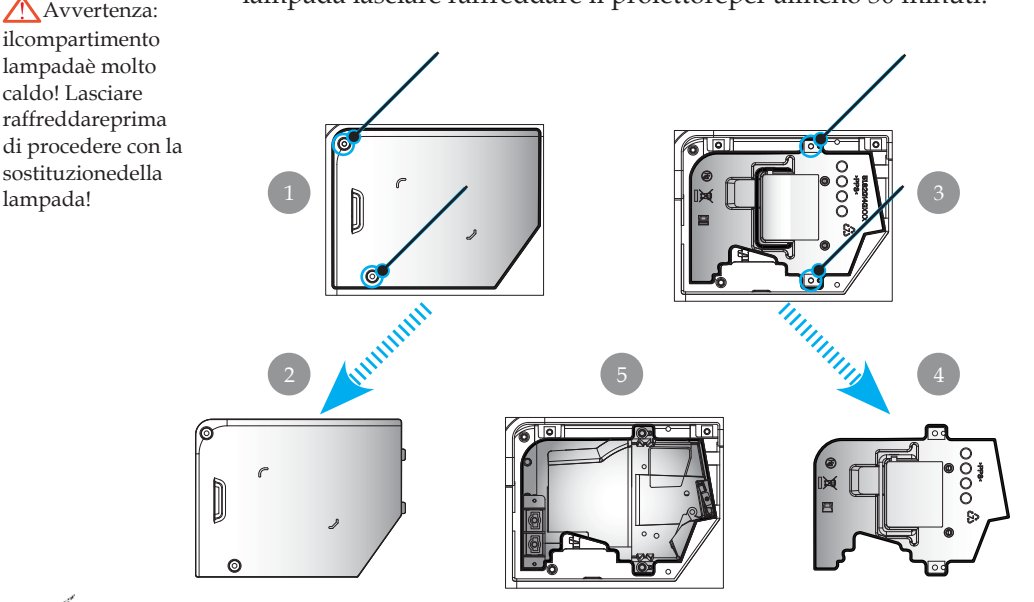

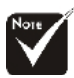

caldo! Lasciare

lampada!

Avvertenza: Per diminuire il rischiodi lesioni personali, evitare di lasciare cadere il modulo lampada o di toccare la lampadina. La lampada puó infrangersi e causare lesioni se lasciata cadere.

#### Procedura di sostituzione della lampada:

- 1. Spegnere l'alimentazione del proiettore premendo il pulsante Accensi
- 2. Lasciare raffreddare il proiettore almeno 30 minuti.
- 3. Staccare il cavo di alimentazione.
- 4. Con un cacciavite svitare la vite del coperchio.
- 5. Spingere verso l'alto il coperchio e rimuoverlo. 2
- 6. Rimuovere le 2 viti del modulo lampada.
- Estrarre il modulo lampada.

Per rimettere il modulo lampada seguire le istruzioni precedenti partendo dall'ultimo punto.

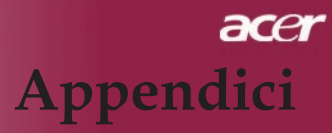

### Specifiche

Le seguenti specifiche sono soggette a cambiamenti senza preavviso. Per le speci fiche definitive fare riferimento alle specifiche commerciali Acer.

| Valvola luce                 | - Tecnologia Single Chip DLP <sup>®</sup>                                                             |
|------------------------------|----------------------------------------------------------------------------------------------------|
| Lampada                      | - Lampadina da 180W sostituibile dall'utente                                                          |
| Numero di pixel              | <ul> <li>1024 pixel (orizzontale) x 768 righe (verticale) per<br/>XD1250/XD1250D</li> </ul>           |
|                              | <ul> <li>800 pixel (orizzontale) x 600 righe (verticale) per<br/>XD1150/XD1150D</li> </ul>            |
| Colori visualizzabili        | - 16,7di colori                                                                                       |
| Rapportoi                    | <ul> <li>2100:1 (Schermo intero attivo/Schermo intero disattivo)</li> </ul>                           |
| Uniformità                   | - 90%                                                                                                 |
| Livello di rumore            | - 31dB(A)                                                                                             |
| Obiettivo di proiezione      | - $F/2,35\sim2,47$ f= 21,83~23,81 mm con zoom 1.1 x zoom                                              |
| Dim. schermo di proiezione   | - Da 23,1 a 302,0 pollici / da 0,59 a 7,68 m diagonale                                                |
| Distanza di proiezione       | - 1,0m~ 12,0m (3,28~39,4 ft)                                                                          |
| Compatibilità video          | - NTSC 3.58/NTSC 4.43/PAL/SECAM e compatibile<br>HDTV                                                 |
|                              | - Capacità video composito & S-Video                                                                  |
| Frequenza Orizzontale        | - 31,5kHz~100kHz scansione orizzontale                                                                |
| Frequenza Verticale          | - 56Hz~85Hz rinfresco verticale                                                                       |
| Alimentazione                | <ul> <li>CA ingresso universale 100~ 240V ; Frequenza<br/>diingresso 50/60Hz</li> </ul>               |
| Connettori I/O               | <ul> <li>Alimentazione: Presa ingresso alimentazione CA</li> <li>Ingresso VGA:</li> </ul>             |
|                              | <ul> <li>Un connettore DVI per segnale digitale con HDCP<br/>(per XD1150D/XD1250D solo)</li> </ul>    |
|                              | Una D-sub 15-pin per segnale VGA, componente eHDTV.                                                   |
|                              | <ul> <li>Uscita VGA: una D-sub 15-pin per uscita VGA<br/>(per XD1150D/XD1250D solo)</li> </ul>        |
|                              | - Ingresso Video:                                                                                     |
|                              | Un ingresso video composito e RCA                                                                     |
|                              | <ul> <li>Un ingresso S-video</li> <li>RS232: un connettore RS232<br/>(per XD1150D/XD1250D)</li> </ul> |
|                              | - USB: un connettore USB                                                                              |
| Peso                         | - 4,78 lbs (2,17kg)                                                                                   |
| Dimensioni nette (A x L x P) | - 9,1 x 9,4 x 4,8 pollici ( 230 x 238 x 122,8 mm)                                                     |
| Ambiente                     | - Temperatura di esercizio: 41~95°F (5~ 35°C)                                                         |
|                              | Umidità: 80% massima (Non-condensing)                                                                 |
|                              | - Temperatura di stoccaggio: -4 ~140°F (- 20~60°C)                                                    |
|                              | Umidità: 80% massima (Non-condensing)                                                                 |
| Regolazione Di Sicurezza     | - FCC Class B, CE, VCCI, UL, cUL,<br>TÜV-GS, PSE, CB Report, CCC 39 Italianc                          |

### Modalità compatibili

| Modalità       | Resolution  | (ANALOG)             |                       |
|----------------|-------------|----------------------|-----------------------|
|                |             | Frequenza V.<br>(Hz) | Frequenza O.<br>(kHz) |
| VESA VGA       | 640 x 350   | 70                   | 31,5                  |
| VESA VGA       | 640 x 350   | 85                   | 37,9                  |
| VESA VGA       | 640 x 400   | 85                   | 37,9                  |
| VESA VGA       | 640 x 480   | 60                   | 31,5                  |
| VESA VGA       | 640 x 480   | 72                   | 37,9                  |
| VESA VGA       | 640 x 480   | 75                   | 37,5                  |
| VESA VGA       | 640 x 480   | 85                   | 43,3                  |
| VESA VGA       | 720 x 400   | 70                   | 31,5                  |
| VESA VGA       | 720 x 400   | 85                   | 37,9                  |
| VESA SVGA      | 800 x 600   | 56                   | 35,2                  |
| VESA SVGA      | 800 x 600   | 60                   | 37,9                  |
| VESA SVGA      | 800 x 600   | 72                   | 48,1                  |
| VESA SVGA      | 800 x 600   | 75                   | 46,9                  |
| VESA SVGA      | 800 x 600   | 85                   | 53,7                  |
| VESA XGA       | 1024 x 768  | 60                   | 48,4                  |
| VESA XGA       | 1024 x 768  | 70                   | 56,5                  |
| VESA XGA       | 1024 x 768  | 75                   | 60,0                  |
| VESA XGA       | 1024 x 768  | 85                   | 68,7                  |
| VESA SXGA      | 1152 x 864  | 70                   | 63,8                  |
| VESA SXGA      | 1152 x 864  | 75                   | 67,5                  |
| (*) VESA SXGA  | 1152 x 864  | 85                   | 77,1                  |
| VESA SXGA      | 1280 x 1024 | 60                   | 63,98                 |
| (*) VESA SXGA  | 1280 x 1024 | 75                   | 79,98                 |
| (*) VESA SXGA+ | 1400 x 1050 | 60                   | 63,98                 |
| MAC LC 13"     | 640 x 480   | 66,66                | 34,98                 |
| MAC II 13"     | 640 x 480   | 66,68                | 35                    |
| MAC 16"        | 832 x 624   | 74,55                | 49,725                |
| MAC 19"        | 1024 x 768  | 75                   | 60,24                 |
| MAC            | 1152 x 870  | 75,06                | 68,68                 |
| MAC G4         | 640 x 480   | 60                   | 31,35                 |
| i MAC DV       | 1024 x 768  | 75                   | 60                    |
| i MAC DV       | 1152 x 870  | 75                   | 68,49                 |
| (*) i MAC DV   | 1280 x 960  | 75                   | 75                    |

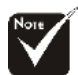

\* (\*): Solamente per XD1250/ XD1250D.

### Note sulla normativa e sulla sicurezza

Questa appendice elenca le avvertenze generali sul proiettore Acer.

### Avvertenza relativa alle norme FCC

Quest'apparecchiatura è stata collaudata e dichiarata conforme ai limiti imposti per i dispositivi digitali di Classe B, ai sensi della Parte 15 delle norme FCC (Federal Communications Commission). Tali limiti sono diretti a garantire un' adeguata protezione da interferenze dannose in un'installazione residenziale. Quest'apparecchio genera, utilizza e può irradiare energia in radio frequenza; pertanto, se non è installato ed utilizzato in conformità delle relative istruzioni, può provocare interferenze dannose alle comunicazioni radio.

Non esiste tuttavia alcuna garanzia che tali interferenze non si verifichino inuna particolare situazione. Qualora la presente apparecchiatura provocasse interferenze dannose con segnali radiofonici o televisivi, derivanti dall' accensione o dallo spegnimento della stessa, si consiglia di cercare di rimediare all' inconveniente mediante una o più delle seguenti misure:

- Cambiare l'orientamento o spostare l'antenna ricevente.
- Aumentare la distanza tra il computer e l'apparecchio ricevente.
- Collegare il computer ad una presa appartenente ad un circuito diverso da quello cui è collegato l'apparecchio ricevente.
- Chiedere l'aiuto del rivenditore o di un tecnico radio/tv esperto.

### Avvertenza: Cavi schermati

Tutti collegamenti ad altri computer devono avvenire tramite cavi schermati, in modo da mantenere la conformità alle norme FCC.

### Attenzione

Cambiamenti o modifiche non espressamente approvati dal costruttore potrebbero invalidare il diritto dell'utente, concesso dalla Federal Communications Commission, ad utilizzare il presente computer.

### Condizioni per l'operazione

Questo paragrafo è conforme alla Parte 5 delle norme FCC. L'utilizzo delcomputer è soggetto alle due seguenti condizioni:

- 1. Quest'apparecchio non deve provocare interferenze dannose, e
- 2. Quest'apparecchio deve accettare le eventuali interferenzesubite, comprese quelle interferenze che possono causare unfunzionamento non desiderato.

### Notice: Canadian users

This Class B digital apparatus complies with Canadian ICES-00.

### Remarque à l'intention des utilisateurs canadiens

Cet appareil numerique de la classe B est conforme a la norme NMB-00 du Canada.

### Dichiarazione di Conformità per i paesi della Comunità Europea

Con la presente Acer dichiara che questo Wireless Gateway serie è conforme airequisiti essenziali ed alle altre disposizioni pertinenti stabilite dalla direttiva1999/5/ CE. (Per favore controlla il sito http:// global.acer.com.)

## Соответствует сертификатам, обязательным вРФ

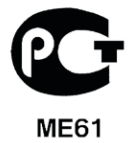

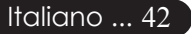

### Importanti istruzioni per la sicurezza

Leggere con attenzione queste istruzioni. Conservarle per consultazioni future.

- 1. Rispettare tutte le avvertenze ed istruzioni contrassegnate sul prodotto.
- 2. Prima di pulire il computer, scollegarlo dalla presa della corrente. Non usare detergenti liquidi o spray. Per la pulizia, servirsi di unpanno umido.
- 3. Non usare questo prodotto in prossimità di acqua.
- 4. Non collocare questo prodotto su un carrello, mensola o tavoloinstabile. Il prodotto potrebbe cadere, danneggiandosi gravemente.
- 5. Alimentare l'apparecchio esclusivamente con il tipo di tensioneindicato sulla targhetta d'identificazione. Se non si è sicuri della tensione di rete disponibile, rivolgersi al proprio rivenditore ocompagnia elettrica locale.
- 6. Non collocare oggetti d'alcun tipo sul cavo d'alimentazione. Evitarel' uso del prodotto in luoghi ove persone potrebbero camminare sulcavo d'alimentazione.
- 7. Non spingere mai oggetti di alcun tipo all'interno del prodotto, attraverso le fessure di ventilazione, poiché potrebbero toccare partisotto tensione o provocare cortocircuiti con il rischio di incendio scosse elettriche. Non rovesciare mai liquidi di alcun tipo sulprodotto.
- 8. Non tentare di riparare da soli il prodotto, poiché l'apertura orimozione di coperchi potrebbe scoprire parti sotto tensione, congravi rischi per la propria incolumità. Affidare sempre le riparazionia personale tecnico qualificato.
- Scollegare l'apparecchio dalla presa di corrente ed affidare le riparazioni a personale tecnico qualificato nelle seguenti condizioni:
  - a. Quando il cavo o la spina d'alimentazione sono danneggiati o logori.
  - b. Se del liquido è stato rovesciato sul prodotto.
  - c. Se il prodotto è stato esposto alla pioggia o all'acqua.
  - d. Se il prodotto non funziona correttamente, nonostante sianostate rispettate le istruzioni. Intervenire unicamente sui comandi contemplati nelle istruzioni operative, poiché la regolazione impropria di altri comandi potrebbe causare danni e spesso richiede l' intervento approfondito di un tecnico qualificato perri portare il prodotto alle normali condizioni operative.
  - e. Se si è fatto cadere il prodotto o la custodia è stata danneggiata. Se il prodotto rivela un evidente calo di prestazioni, suggerendo la necessità di assistenza tecnica.
- 10. Per evitare rischi di scosse elettriche impreviste, usate solol'adattatore AC quando la presa a muro è collegata a terra in modo corretto.